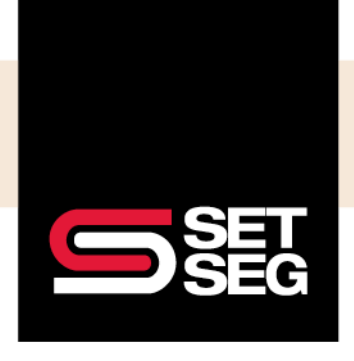

#### How to Create a Life Event:

Go to the Update Benefits tab on the Employee Management screen:

| Employee Management Profile Update Benefits                                                                                                    | mployee Management Profile Update Benefits Benefits Summary Documents Timeline Integrations                                                                                                    |  |  |  |  |
|----------------------------------------------------------------------------------------------------|----------------------------------------------------------------------------------------------------|--|--|--|--|
| Employee Coverage Dependent Coverage                                                                                                    |                                                                                                    |  |  |  |  |
| Add coverage<br>Employee Loss of Coverage<br>Divorce or Legal Separation<br>Death of Spouse<br>Increase in Hours<br>Return from Leave of Absence<br>Spouse Loses Coverage at Their Employer                             | Add a family member<br>Special COVID-19 Enrollment<br>Marriage<br>Newborn Child<br>Adopt a Child<br>Dependent Begins or Returns to College<br>Court Ordered Dependent Coverage                              |  |  |  |  |
| Spouse Open Enrollment                                                                                                    | Dependent Loss of Coverage<br>Temporary Legal Guardianship Begins                                                                                                    |  |  |  |  |
| Add/Adjust coverage<br>Enroll or Adjust HSA                                                                                                    | Drop a family member                                                                                                    |  |  |  |  |
| Drop coverage                                                                                                    | Unauthorized Employee Change<br>Divorce or Legal Separation (COBRA)<br>Death of a Dependent<br>Drop Coverage for Child Leaving College (COBRA)                                                              |  |  |  |  |
| HR Override after open enrollment is closed<br>Employee Eligible for Medicare<br>Employee Married and Changes to Spouse's Plan<br>Leave of Absence<br>Military Leave (COBRA)<br>No Longer Eligible for Benefits (COBRA) | Court Ordered Dependent Coverage<br>Dependent Eligible for Other Coverage<br>Dependent Eligible for Medicare<br>Temporary Legal Guardianship Ends<br>Drop Coverage When Dependent Over Eligible Age (COBRA) |  |  |  |  |
| Reduction in Hours (COBRA)                                                                                                    |                                                                                                    |  |  |  |  |

Note: Please note that Employee Navigator will only allow life events to be entered 30 days retroactively

#### Adding a Dependent:

The following are the pre-configured events that will allow a dependent to be added to coverage:

- Marriage
- Newborn Child
- Adopt a Child
- Add Domestic Partner
- Dependent Begins or Returns to College
- Court Ordered Dependent Coverage
- Dependent Loss of Coverage
- Temporary Legal Guardianship Begins

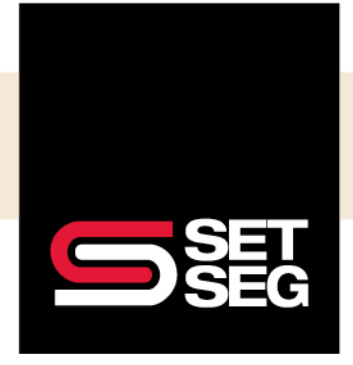

#### Dependent Drop:

The following are the pre-configured events that will allow a dependent to be dropped from coverage. Not all reasons listed will trigger COBRA – those that will trigger COBRA are indicated in this guide with **(COBRA)**:

- Unauthorized Employee Change
- Dependent Drop Divorce or Legal Separation (COBRA)
- Dependent Drop Dissolution of Domestic Partnership
- Dependent Drop Death of a Dependent
- Dependent Drop Dependent Leaves or Completes College (COBRA)
- Dependent Drop Court Ordered Dependent Coverage
- Dependent Drop Dependent Eligible for Other Coverage
- Dependent Drop Dependent Eligible for Medicare
- Dependent Drop Temporary Legal Guardianship Ends
- Dependent Drop Coverage When Dependent Over Eligible Age (COBRA)

#### Add/Adjust Coverage:

The following events are used to report mid-year election changes, including adding coverage mid-year, in the Cafeteria and HSA plans:

Note: These may not apply to your benefits

- Enroll or Adjust FSA (should only be used if there is a qualifying event)
- Enroll or Adjust Limited Purpose FSA (should only be used if there is a qualifying event)
- Enroll or Adjust Daycare (should only be used if there is a qualifying event)
- Enroll or Adjust HSA

#### End Coverage:

The following events are used to end elections mid-year, including Cafeteria and HSA plans:

- End FSA
- End Limited Purpose FSA
- End Parking
- End Transit
- End Daycare
- End Private Insurance
- Close HSA Account (only available to non-employee users)

**Note:** The Close HSA Account life event will completely end the employee's HSA plan participation including Employer contributions – employees wishing to stop making contributions but remain enrolled and receive Employer contributions should use the Enroll or Adjust HSA Life event and adjust their contribution amount to zero

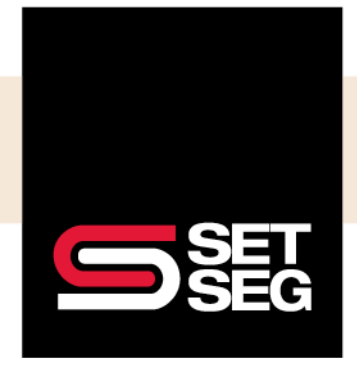

### EMPLOYEE BENEFIT SERVICES

### **PROCESSING LIFE EVENTS**

#### Employee Add:

The following events are pre-configured to allow for an employee to be add coverage.

- Employee Loss of Coverage
- Employee Add Divorce or Legal Separation
- Employee Add Dissolution of Domestic Partnership
- Employee Add Death of Spouse
- Employee Add Death of Domestic Partner
- Employee Add Increase in Hours
- Employee Add Return from Leave of Absence
- Employee Add Spouse Loses Coverage at Their Employer
- Employee Add Spouse Open Enrollment

#### **Employee Drop:**

The following events are pre-configured to allow for an employee to be dropped from coverage. Not all reasons listed will trigger COBRA – those that will trigger COBRA are indicated in this guide with **(COBRA)**:

- Employee Drop HR Override After Open Enrollment Is Closed
- Employee Drop Employee Married and Changes to Spouse's Plan
- Employee Drop Leave of Absence
- Employee Drop Military Leave (COBRA)
- Employee Drop No Longer Eligible for Benefits (COBRA)
- Employee Drop Reduction in Hours (COBRA)
- Employee Drop Spouse Gains Coverage at Their Employer
- Employee Drop Spouse Open Enrollment
- Employee Drop Employee Eligible for Medicare

**Note:** To better ensure the company paid benefits do not get removed during a life event, employees will be prevented from dropping plans set to require participation for the following Employee Drop Coverage events:

- Employee Married and Changes to Spouse's Plan
- Spouse Gains Coverage at Their Employer
- Spouse Open Enrollment

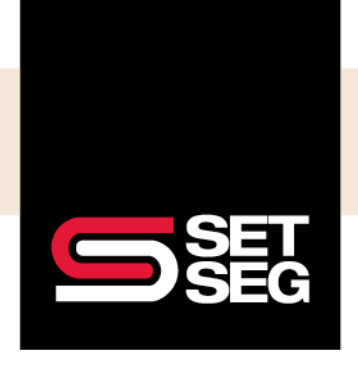

### Life Event Examples:

Some life event changes will require you to create **more than one life event** – please view the examples below:

Drop an Ex-Spouse Due to Divorce and Add Coverage Due to Loss of Coverage:

1. Select Dependent Drop Divorce or Legal Separation (COBRA) in the Drop a family member box

| Employee Management       Profile       Update Benefits       Benefits Summary       Doc         Employee Coverage       Employee Loss of Coverage       Employee Loss of Co | Add a family member Special COVID-19 Enrollment Marriage Newborn Child Adopt a Child Dependent Begins or Returns to College                       |  |
|----------------------------------------------------------------------------------------------------|----------------------------------------------------------------------------------------------------|--|
| Add coverage Employee Coverage Employee Loss of Coverage Divorce or Legal Separation Death of Spouse Increase in Hours                                                                                                    | Add a family member  Add a family member  Special COVID-19 Enrollment Marriage Newborn Child Adopt a Child Dependent Begins or Returns to College |  |
| Add coverage Employee Loss of Coverage Divorce or Legal Separation Death of Spouse Increase in Hours                                                                                                    | Add a family member<br>Special COVID-19 Enrollment<br>Marriage<br>Newborn Child<br>Adopt a Child<br>Dependent Begins or Returns to College        |  |
| Employee Loss of Coverage<br>Divorce or Legal Separation<br>Death of Spouse<br>Increase in Hours                                                                                                    | Special COVID-19 Enrollment<br>Marriage<br>Newborn Child<br>Adopt a Child<br>Dependent Begins or Returns to College                               |  |
| Divorce or Legal Separation<br>Death of Spouse<br>Increase in Hours                                                                                                    | Marriage<br>Newborn Child<br>Adopt a Child<br>Dependent Begins or Returns to College                                                              |  |
| Death of Spouse<br>Increase in Hours                                                                                                    | Newborn Child<br>Adopt a Child<br>Dependent Begins or Returns to College                                                                          |  |
| Increase in Hours                                                                                                    | Adopt a Child<br>Dependent Begins or Returns to College                                                                                           |  |
|                                                                                                    | Dependent Begins or Returns to College                                                                                                    |  |
| Return from Leave of Absence                                                                                                    |                                                                                                    |  |
| Spouse Loses Coverage at Their Employer                                                                                                    | Court Ordered Dependent Coverage                                                                                                    |  |
| Spouse Open Enrollment                                                                                                    | Dependent Loss of Coverage                                                                                                    |  |
|                                                                                                    | Temporary Legal Guardianship Begins                                                                                                    |  |
| Drop coverage                                                                                                    | Dana a family mancher                                                                                                    |  |
| HP Override after open enrollment is closed                                                                                                    | Drop a family member                                                                                                    |  |
| Employee Eligible for Medicare                                                                                                    | Unauthorized Employee Change                                                                                                    |  |
| Employee Married and Changes to Spouse's Plan                                                                                                    | Diverse or Legal Separation (COBPA)                                                                                                    |  |
| Leave of Absence                                                                                                    | Death of a Dependent                                                                                                    |  |
| Military Leave (COBRA)                                                                                                    | Drop Coverage for Child Leaving College (COBRA)                                                                                                   |  |
| No Longer Eligible for Benefits (COBRA)                                                                                                    | Court Ordered Dependent Coverage                                                                                                    |  |
| Reduction in Hours (COBRA)                                                                                                    | Dependent Eligible for Other Coverage                                                                                                    |  |
| Spouse Gains Coverage at Their Employer                                                                                                    | Dependent Eligible for Medicare                                                                                                    |  |
| Spouse Open Enrollment                                                                                                    | Temporary Legal Guardianship Ends                                                                                                    |  |
|                                                                                                    | Drop Coverage When Dependent Over Eligible Age (COBRA)                                                                                            |  |

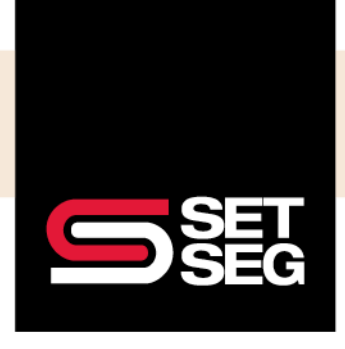

2. Enter the termination date, select the ex-spouse, then select the benefits you wish to drop them from and click **Save** 

| Divoro                      | ce or Legal Separation (COBRA)                                                                                                    |
|-----------------------------|----------------------------------------------------------------------------------------------------|
| When<br>some<br>num<br>must | n relationships are in transition, this can affect many aspects of your life, including benefits. Take<br>e time to determine if and when you need to make changes. <b>Generally you have a limited</b><br>ber of days after a divorce to change benefits, so don't miss the deadline. Otherwise, you<br>t wait for the next open enrollment. |
| Ente                        | er the date of this event                                                                                                    |
| This<br>carrie<br>mont      | is the date the event originated on. Last day of the dependents coverage will depend on the<br>er's plan termination rules. Coverage will usually end on the event date or the last day of the<br>th in which the event date falls.                                                                                                    |
| 04/                         | /28/2023                                                                                                    |
| Sele                        | ect the dependent you wish to drop                                                                                                    |
| Sh                          | aamrock Charms 🗸                                                                                                    |
|                             |                                                                                                    |
|                             | Benefits                                                                                                    |
|                             | Medical currently costs \$504.13. After this change it will be \$504.13.                                                                                                    |
|                             | Cancel Save                                                                                                    |

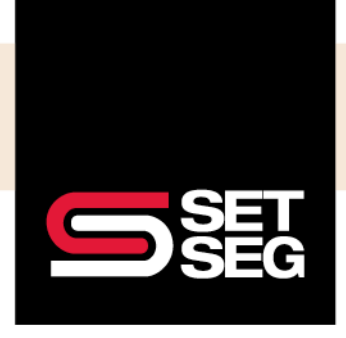

3. You will get a confirmation screen that the dependent has been removed:

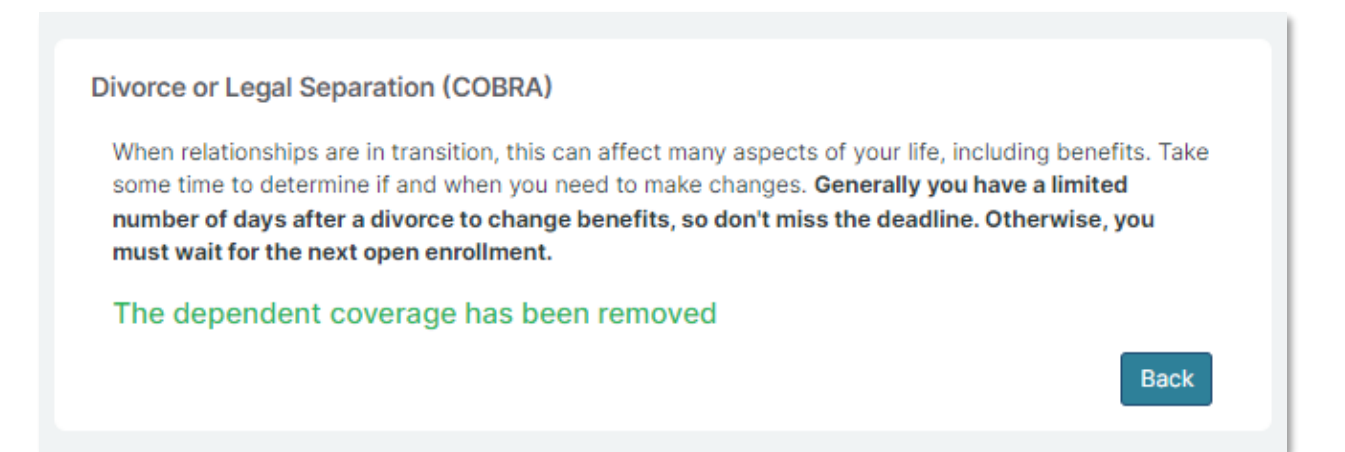

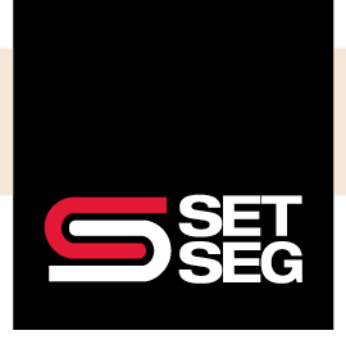

4. Because the employee lost vision coverage through their spouse, you will have to create a life event to add vision coverage – click **Employee Loss of Coverage** under the Add coverage box

| Lucky Charms Add a note                                   | Employee last name, first name, or full SSN            |  |
|-----------------------------------------------------------|--------------------------------------------------------|--|
| Employee Management Profile Update Benefits Benefits Summ | ary Documents Timeline Integrations                    |  |
| Employee Coverage                                         | Dependent Coverage                                     |  |
| Add coverage                                              | Add a family member                                    |  |
| Employee Loss of Coverage                                 | Special COVID-19 Enrollment                            |  |
| Divorce or Legal Separation                               | Marriage                                               |  |
| Death of Spouse                                           | Newborn Child                                          |  |
| Increase in Hours                                         | Adopt a Child                                          |  |
| Return from Leave of Absence                              | Dependent Begins or Returns to College                 |  |
| Spouse Loses Coverage at Their Employer                   | Court Ordered Dependent Coverage                       |  |
| Spouse Open Enrollment                                    | Dependent Loss of Coverage                             |  |
|                                                           | Temporary Legal Guardianship Begins                    |  |
| Drop coverage                                             |                                                        |  |
| UD Ourseide after anne analles as is also al              | Drop a family member                                   |  |
| Employee Eligible for Medicare                            | Upauthorized Employee Change                           |  |
| Employee Married and Changes to Spouse's Plan             | Divorce or Legal Separation (COBRA)                    |  |
| Leave of Absence                                          | Death of a Dependent                                   |  |
| Military Leave (COBRA)                                    | Drop Coverage for Child Leaving College (COBRA)        |  |
| No Longer Eligible for Benefits (COBRA)                   | Court Ordered Dependent Coverage                       |  |
| Reduction in Hours (COBRA)                                | Dependent Eligible for Other Coverage                  |  |
| Spouse Gains Coverage at Their Employer                   | Dependent Eligible for Medicare                        |  |
| Spouse Open Enrollment                                    | Temporary Legal Guardianship Ends                      |  |
|                                                           | Drop Coverage When Dependent Over Eligible Age (COBRA) |  |

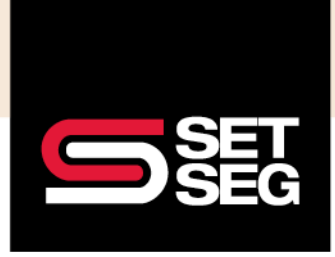

**Note:** Coverage will begin the **day after** the date reported in the Enter the date your previous coverage ended field – you will want to use the 4/28/2023 date for this example to have benefits begin 4/29/2023:

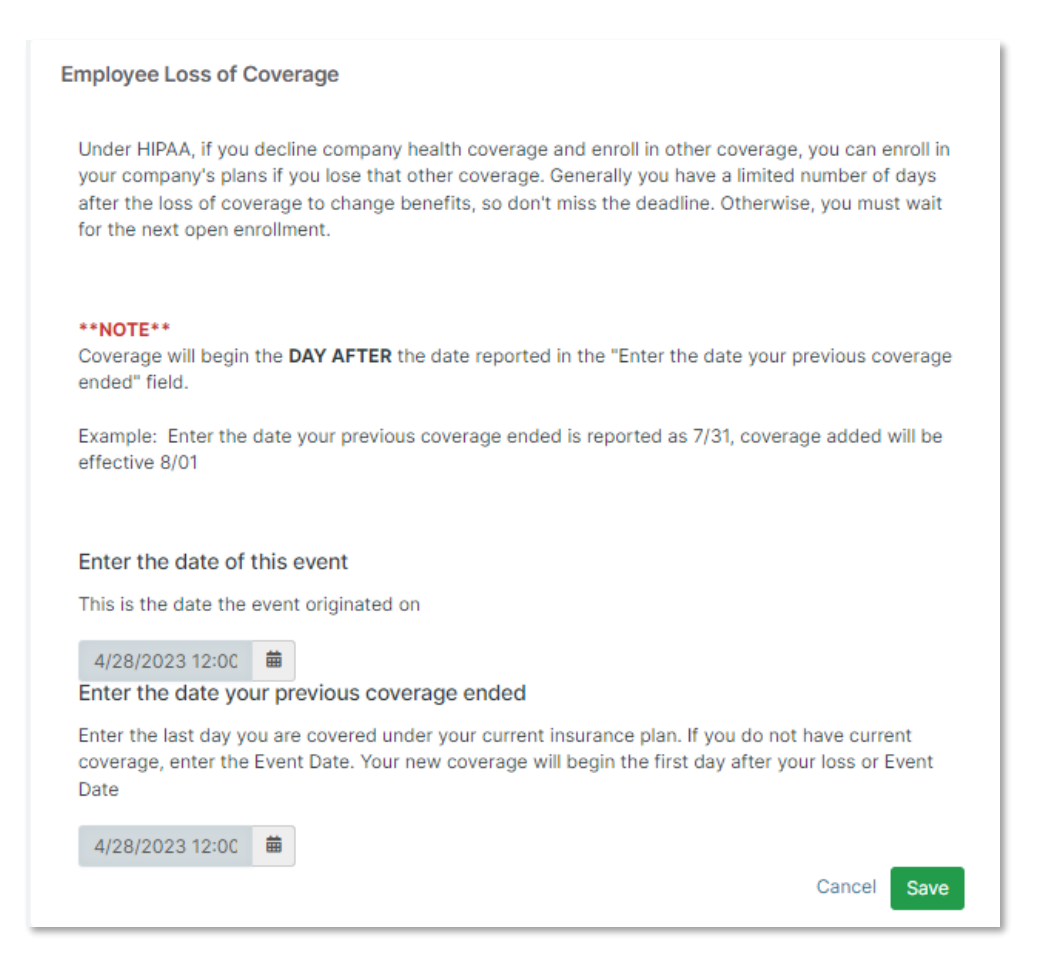

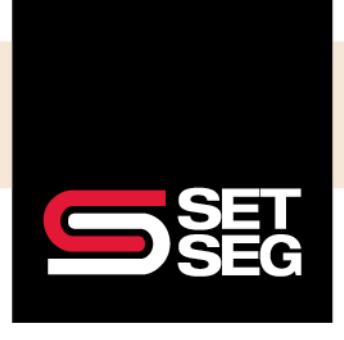

 Employee Navigator will bring you through all of the employee's benefits – click through to vision benefits, select the dependents you would like to enroll and the vision benefit, then click Save & Continue at the bottom of the page

| Vision<br>Vision insurance is co<br>for preventative and<br>security and start be                            | ommonly designed as a healt<br>prescription eye care. Select<br>nefiting from discounts on ey | h and wellness plan to help reduce costs<br>a plan below to safeguard your financial<br>e care and eyewear services. | Progress: 8 of 8                             | View steps > |
|----------------------------------------------------------------------------------------------------|-----------------------------------------------------------------------------------------------|----------------------------------------------------------------------------------------------------|----------------------------------------------|--------------|
| Who am I enrolling Myself Select All Horseshoe Charm Unicorn Charms (C Rainbow Charms (C) Gold Charms (Child | <b>?</b><br>s (Child)<br>Child)<br>L'                                                         |                                                                                                    | My Selections<br>Current:<br>No election yet |              |
| Which plan do I was                                                                                          | ant?<br>2023 ADN Vision Plan<br>\$0.00<br>Cost per pay<br>period<br>Details                   | Effective on 04/29/23<br>Employee + Family<br>Selected                                                               |                                              |              |

If your employee experiences a life event and you don't feel like any of the options listed above qualify, please reach out to our Employee Benefits department at <a href="mailto:employeebenefits@setseg.org">employeebenefits@setseg.org</a> or call us at 800-292-5421.